## OSSmosis 5 User Guide

# Call Center Queue Threshold Profiles

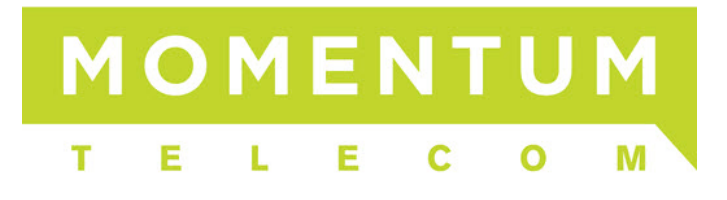

### **Queue Threshold Profiles**

Queue Threshold Profiles are assigned to call center queues and will provide yellow and red visual indicators when key queue metrics are not met in the Web Supervisor and Agent dashboards.

- <u>Creating a Queue Threshold Profile</u>
- Assigning a Queue Threshold Profile

#### **Creating a Queue Threshold Profile**

Once a profile has been created and assigned to queues, the profile cannot be deleted until all queues have been removed from the profile. The profile can be modified while assigned to queues.

1. Select "Queue Threshold Profiles" from the OSSmosis Call Center banner.

A QUEUE MANAGEMENT AGENT DEFAULT SETTINGS AGENT THRESHOLD PROFILES
QUEUE THRESHOLD PROFILES
UNAVAILABLE CODES

2. Enter in the name of the new Queue Threshold Profile under "Create New Profile".

| Queue Threshold Profiles |
|--------------------------|
|                          |
| D                        |
|                          |
|                          |
| New Profile Name         |
| Customer Support         |
| 16/30                    |
|                          |

3. Enter in the desired values for the statistics and thresholds. Not all statistics or threshold levels need a value in order to create a profile.

| Queue Threshold Profiles                               |                              |                  |                   | 0 |
|--------------------------------------------------------|------------------------------|------------------|-------------------|---|
| Configure key statistical threshold profiles to queues | within your Enterprise (2)   |                  |                   | _ |
| Profile                                                | Statistic Name               | Yellow Threshold | Red Threshold     |   |
| Edit Profile Name<br>Customer Support                  | Current Calls in Queue       | Number of calls  | Number of calls 5 |   |
| 16/30                                                  | Current Longest Waiting Call | 01 : 00          | 01 : 30           |   |
|                                                        | Estimated Wait Time          | :ss              | 01 : 00           |   |
|                                                        | Average Handling Time        | 02 : 30          | 03 : 30           |   |
|                                                        | Average Speed of Answer      | mm : ss          | mm : ss           |   |
|                                                        |                              |                  |                   |   |
|                                                        |                              |                  |                   |   |

4. Select the Actions icon and then the Save icon.

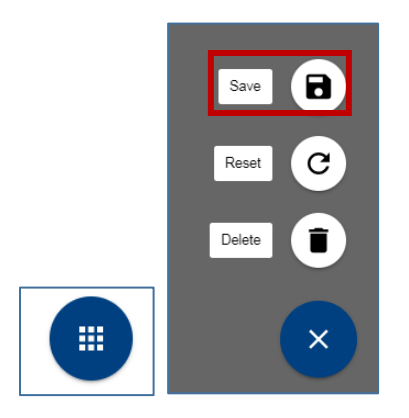

#### Assigning a Queue Threshold Profile

- 1. Select the Queue Threshold Profile from the profile drop down.
- 2. Select the *Queue* icon in the upper right hand corner of the threshold page.

| Queue Threshold Profiles                              |                              |                  |                 | Ω  |
|-------------------------------------------------------|------------------------------|------------------|-----------------|----|
| Configure key statistical threshold profiles to queue | s within your Enterprise 🥑   |                  |                 | -3 |
| Profile<br>Customer Support                           | Statistic Name               | Yellow Threshold | Red Threshold   |    |
| Edit Profile Name<br>Customer Support                 | Current Calls in Queue       | Number of calls  | Number of calls |    |
| 16/30                                                 | Current Longest Waiting Call | 01 : 00          | 01 : 30         |    |
|                                                       | Estimated Wait Time          | :ss              | 01 : 00         |    |
|                                                       | Average Handling Time        | 02 : 30          | _03 : _30       |    |
|                                                       | Average Speed of Answer      | :ss              | :ss             |    |
|                                                       |                              |                  |                 |    |
|                                                       |                              |                  |                 |    |

- 3. Select the *Add* icon + to begin adding queues.
- 4. Locate queues in the advanced search by Call Center, Location, Department or Type. Once all queues have been selected, select "Save".

| Call Centers Search<br>Easily find users in your enterprise to a                                                                              | dd                                 | ×    |
|----------------------------------------------------------------------------------------------------|------------------------------------|------|
| Filtering by:       DCT Training       X         O Call Center       Call Center         Image: Construction of the partment       Department | Search Select All Customer Support | ٩    |
| 🔿 Туре                                                                                                    | Product Management                 |      |
|                                                                                                    | CANCEL RESET                       | SAVE |

5. Once saved, the queues will appear on the Assigned Call Centers screen for that Queue Threshold Profile.

| Assigned Call Centers                              |                  |             |         |   |
|----------------------------------------------------|------------------|-------------|---------|---|
| Manage Call Centers assigned to Customer Support 🥑 |                  |             |         |   |
| Customer Support                                   | Priority Based   | III Regular | Premium | : |
| Product Management                                 | E Priority Based | III Regular | Premium | : |

6. To remove or replace the Queue Threshold from the queue, select *Options* and then choose "Change Queue Profile" or "Remove Queue Profile".

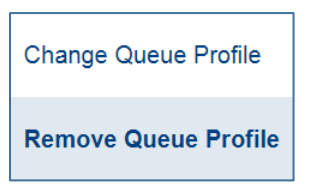

• *Change Queue Profile*: From the profile drop down, select the new Queue Threshold to assign to the queue and select "Save".

| Change Profile<br>Change the Queue Thresho | old Profile for Customer Support |
|--------------------------------------------|----------------------------------|
| Profile                                    |                                  |
| Customer Support                           | Customer Support                 |
|                                            | Product Management               |
|                                            | Sales                            |

• *Remove Queue Profile*: Remove Queue Profile will delete the queue from the profile and it will no longer be assigned to any active Queue Threshold Profile.

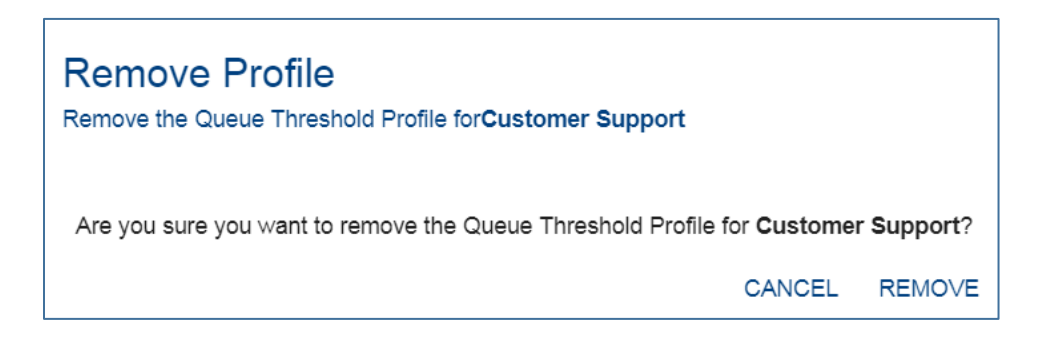